「お客様がアプリをインストール、登録完了するまでの手順」

## <u>(1)アプリへの QR コード</u>

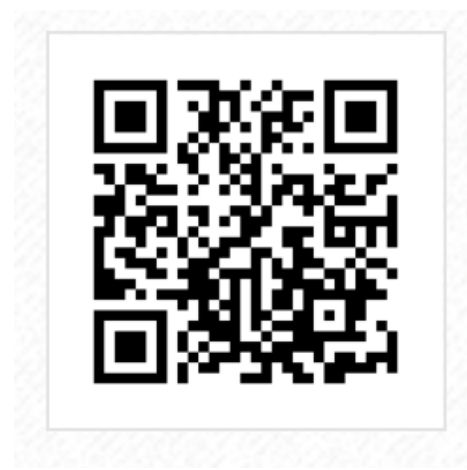

## ②アンドロイド アップルストアーよりお選びください

サンリラクゼーションの 公式アプリ

「和」をテーマにした店内と、ボディケア・リ フレクソロジーなどの手技で、 お客様に至高の癒しを提供するリラクゼーシ ョンサロンです。

 » サンリラクゼーションの公式ホームページ はこちら
App Store からダウンロード
Google Play で手に入れよう

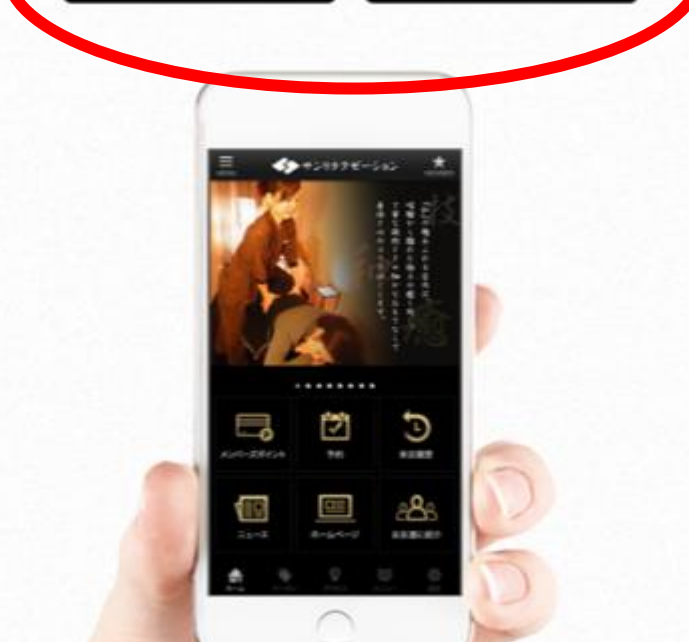

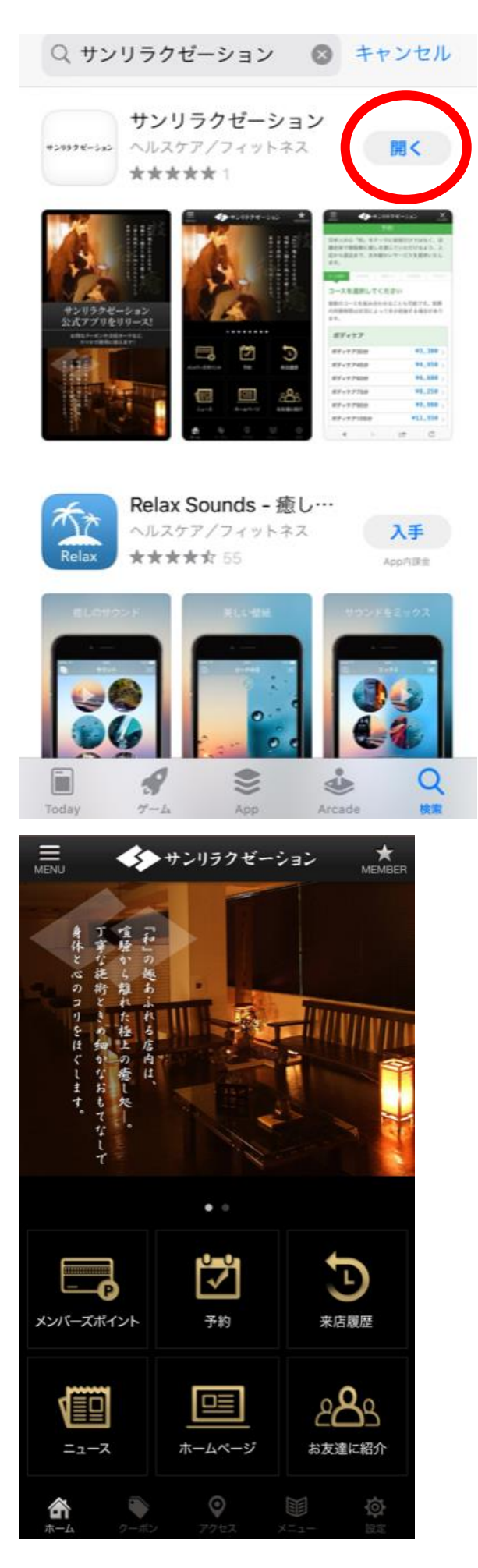

こちらがメイン画面となります。

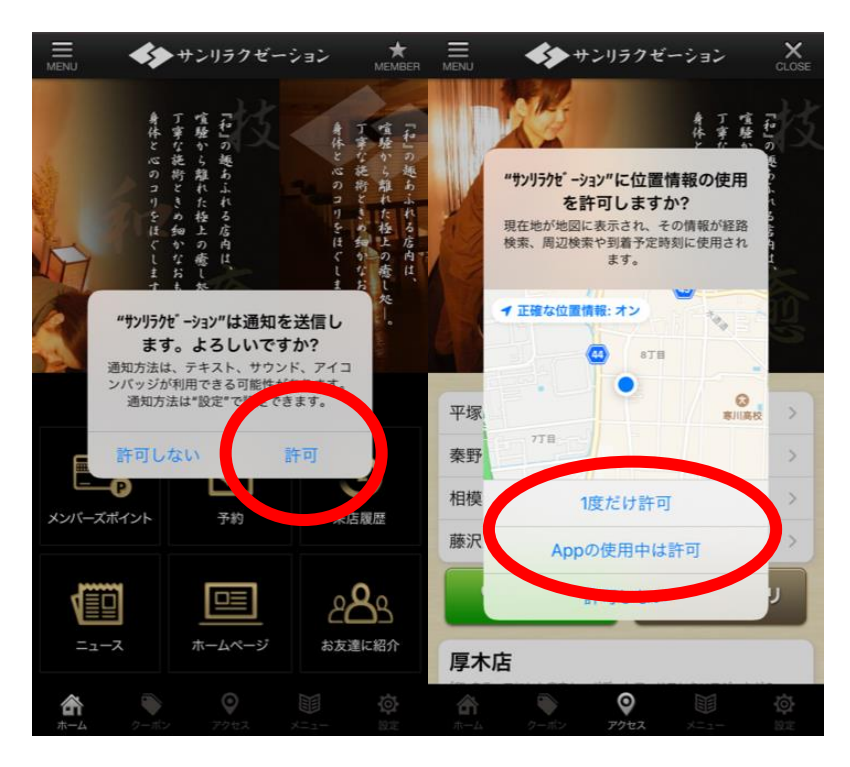

iPhone は位置情報どちらかの許可が必要です。(ダウンロード後は許可しないに設定変更して

も使用できます)一旦、許可していただいて後ほど設定で許可しないに設定すれば大丈夫です。

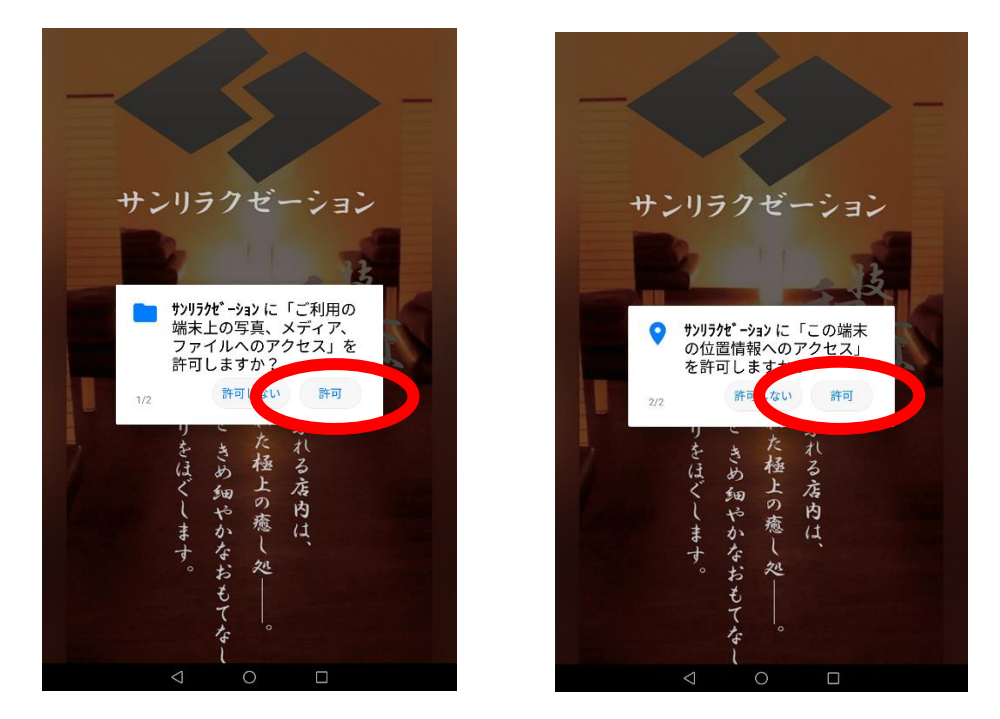

アンドロイドはダウンロードしてアプリを最初に起動するときに「メディアファイルへのアクセス」を許可と

位置情報の許可が求められるので両方とも許可をしないと開けないです。

(こちらもダウンロード後は許可しないに設定してもご利用できます)

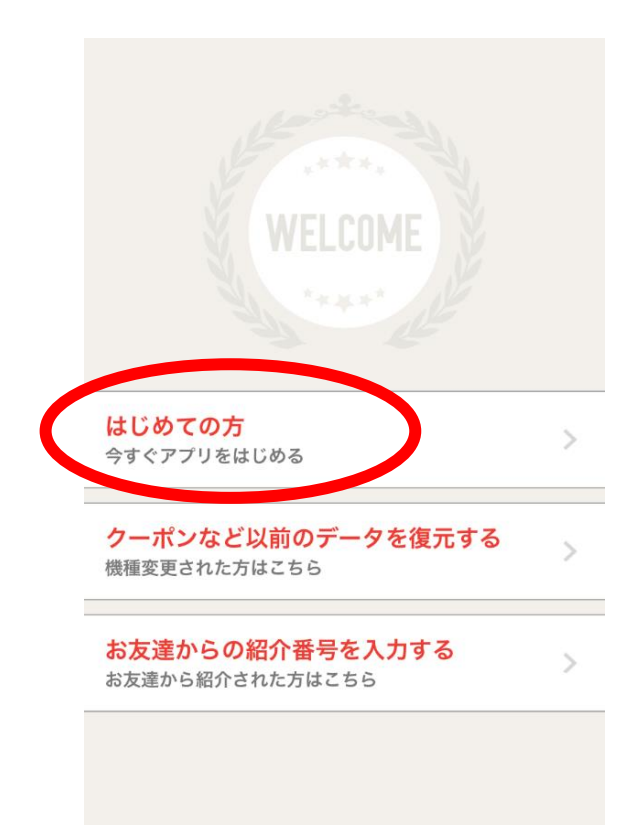

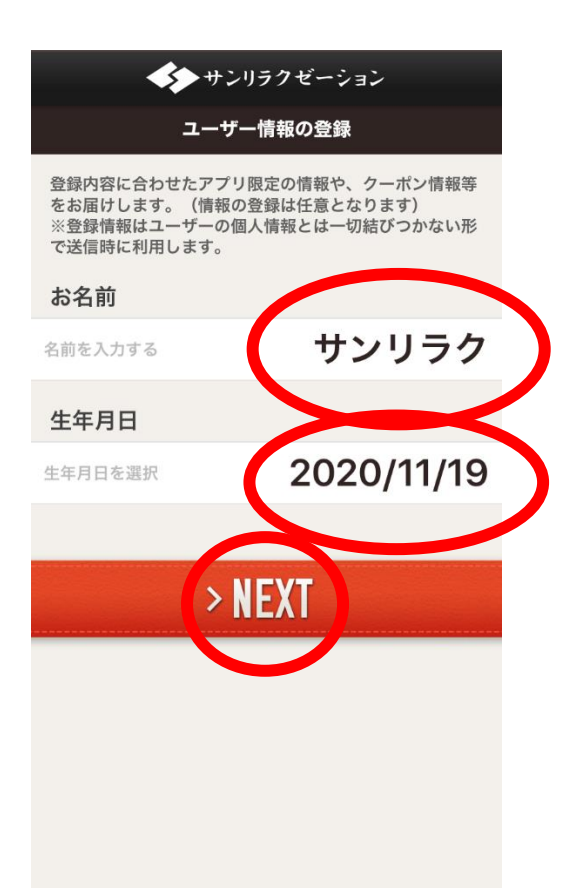

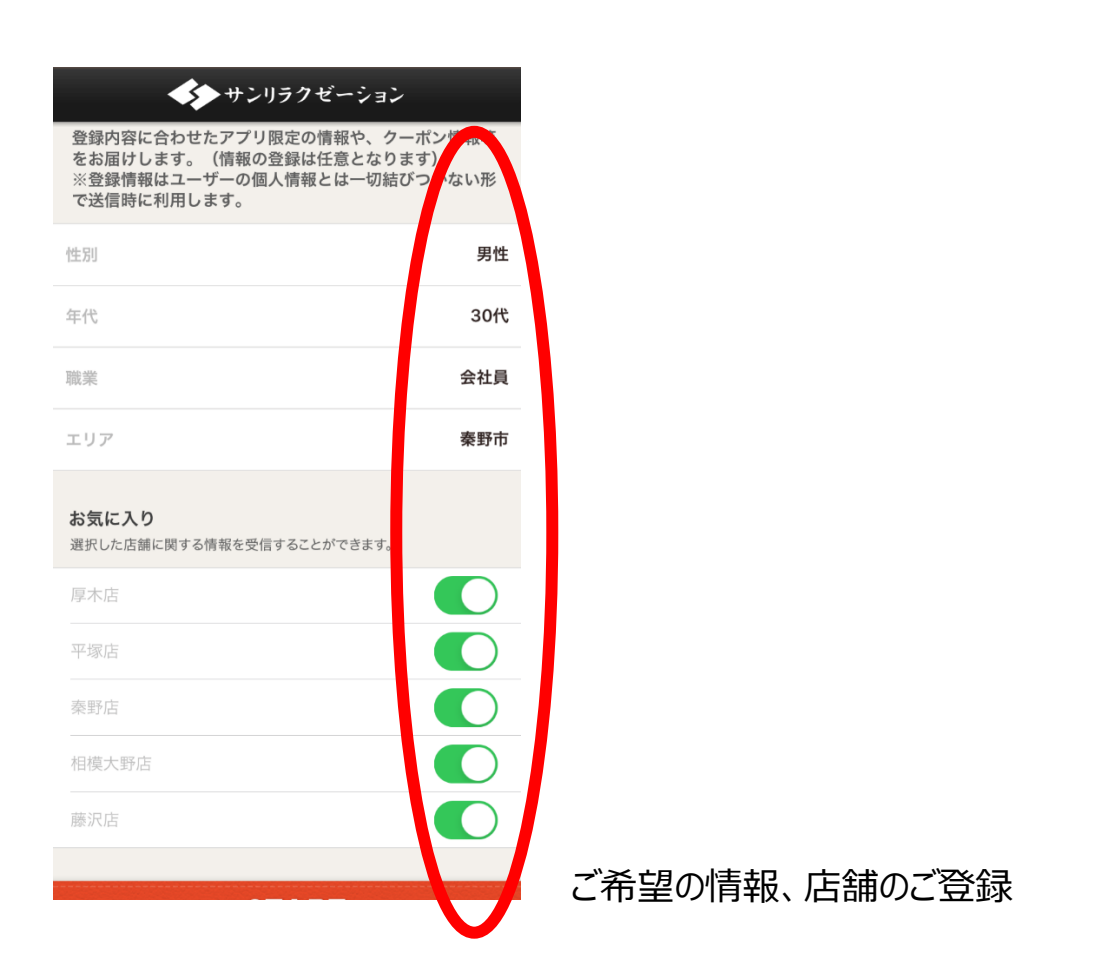

ここまででアプリの登録は一旦終わり。この後「ポイント取得の為」の入力画面に入ります。

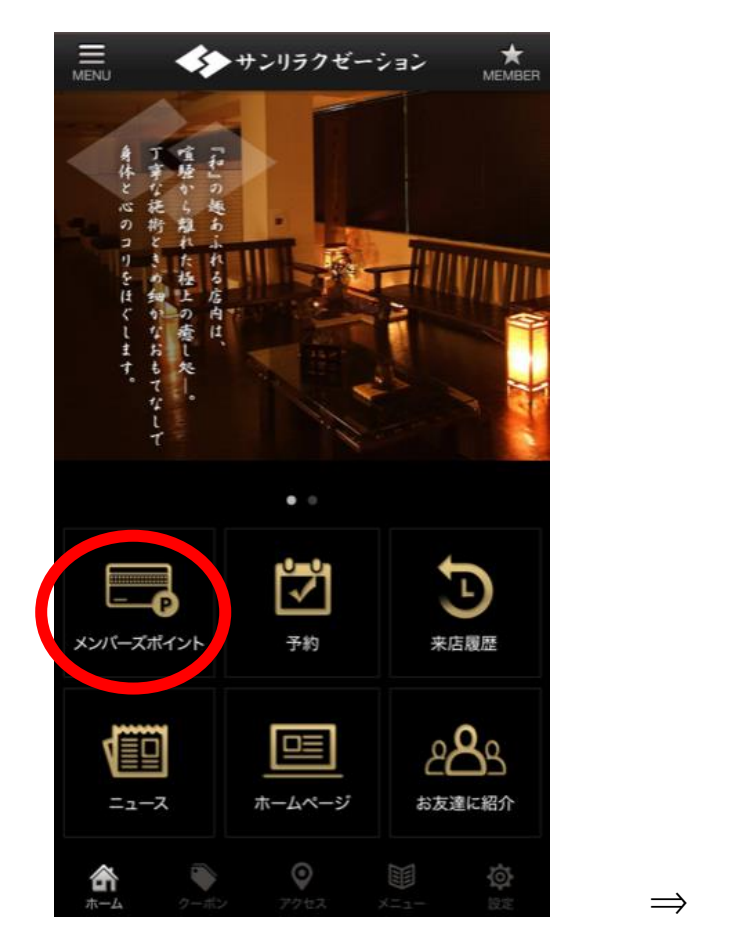

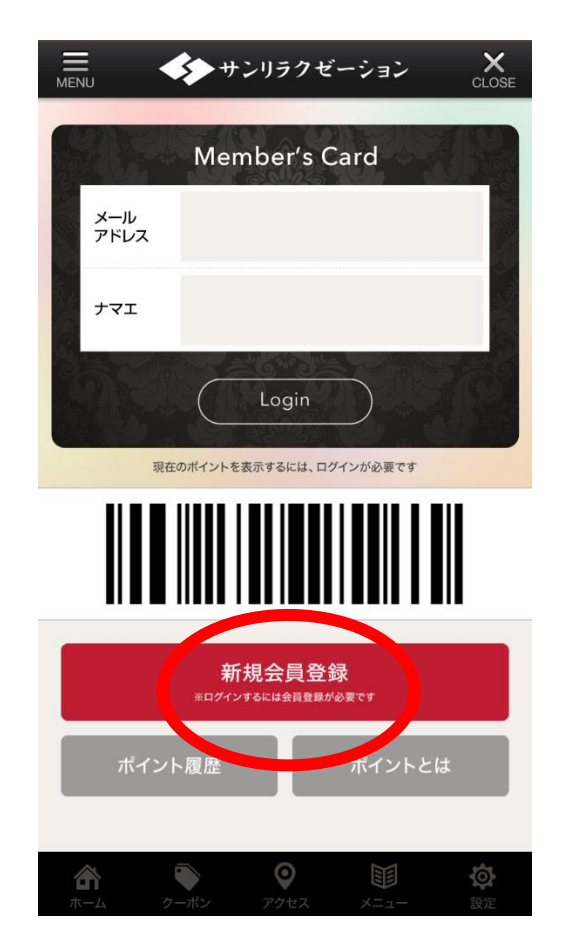

それぞれの項目にご記入ください。(メールアドレスが無い方のご登録は出来ません)

| CK サンリラクゼーション CLOSE         | BACK サンリラクゼーション CLOSE | BACK サンリラクゼーション X<br>CLOSE                     |
|-----------------------------|-----------------------|------------------------------------------------|
| ーム > 新規会員登録                 | 基本情報                  | 丁目・番地                                          |
| 現会員登入                       | ◎須 お名前                |                                                |
| ラインショップはオプションです。            |                       | アパート・マンション                                     |
| ログイン情報                      | <b>2</b> 3 フリガナ       |                                                |
| モバイル会員委号                    |                       | 20須 電話番号                                       |
| 6230164                     | こちらのカタカナのお名前は最後の      |                                                |
|                             | 」 ログイン時に使用します(*1      |                                                |
| 2017 ナマエ                    |                       |                                                |
|                             | 生年か                   |                                                |
| ※全角カナと半角英数字でスペースを開けずにご入力くださ | ◆ 年 ◆ 月 ◆ 日           | のとおり個人情報体護力すを定め、個人<br>情報保護の仕組みを構築し、全従業員に個人情報保護 |
| 61 <sub>0</sub>             |                       | の重要性の認識と取組みを                                   |
| 必須 メールアドレス                  | 必须 住所入力               | 1000000000000000000000000000000000000          |
| abc@abc.com                 | 郵便番号                  | 個人情報の取り扱いに関する方針に同意す                            |
|                             | -                     |                                                |
| <u> 103月</u> 11世の一人刀        | 住所自動入力                | ご入力内容の確認                                       |
| abc@abc.com                 |                       |                                                |
|                             |                       |                                                |

全ての登録が終わりましたら、ご登録いただいたメールアドレスに確認メールが入ります。

そのメールから URL をクリックして一旦登録完了となります。

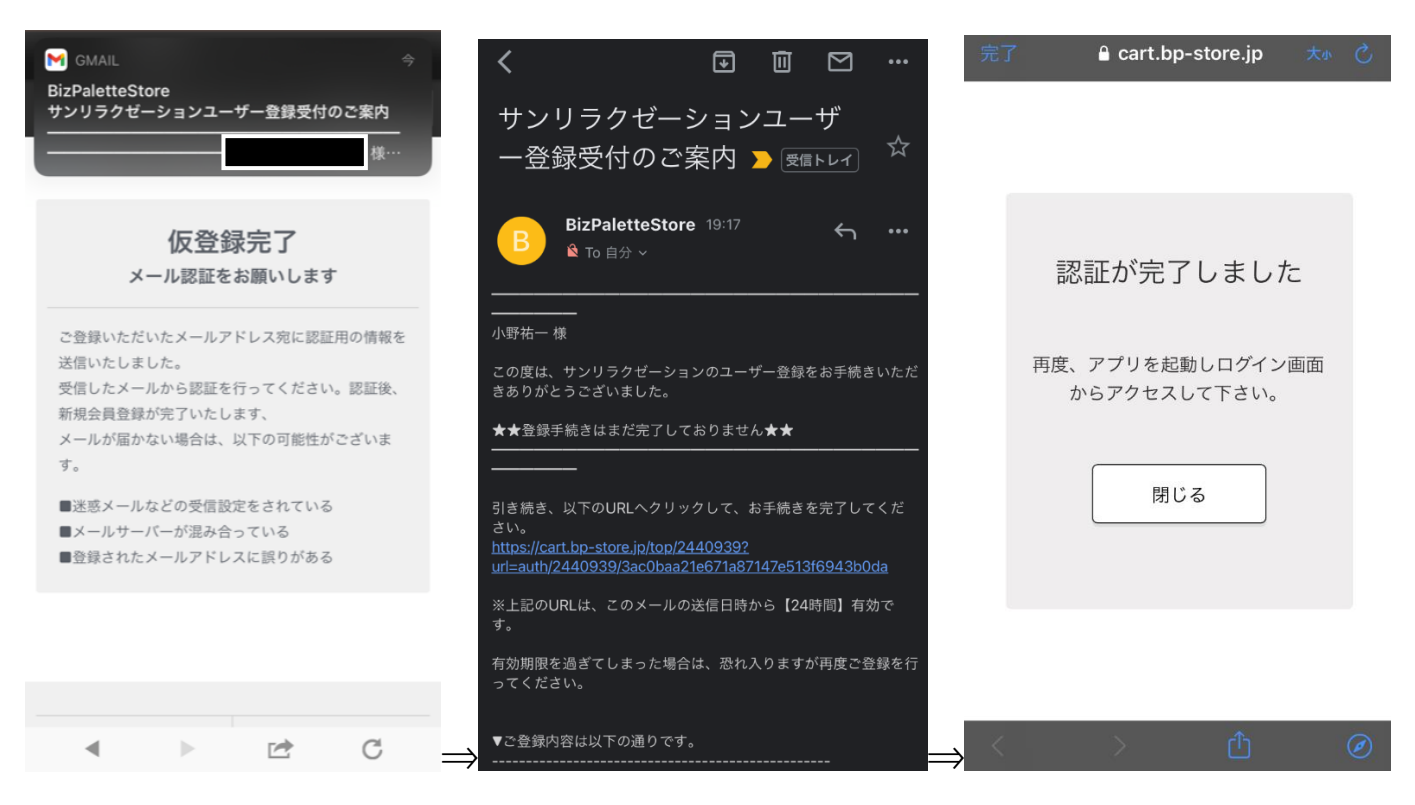

残り最後のご登録です。メイン画面よりご登録特典の 500 ポイントを進呈します。

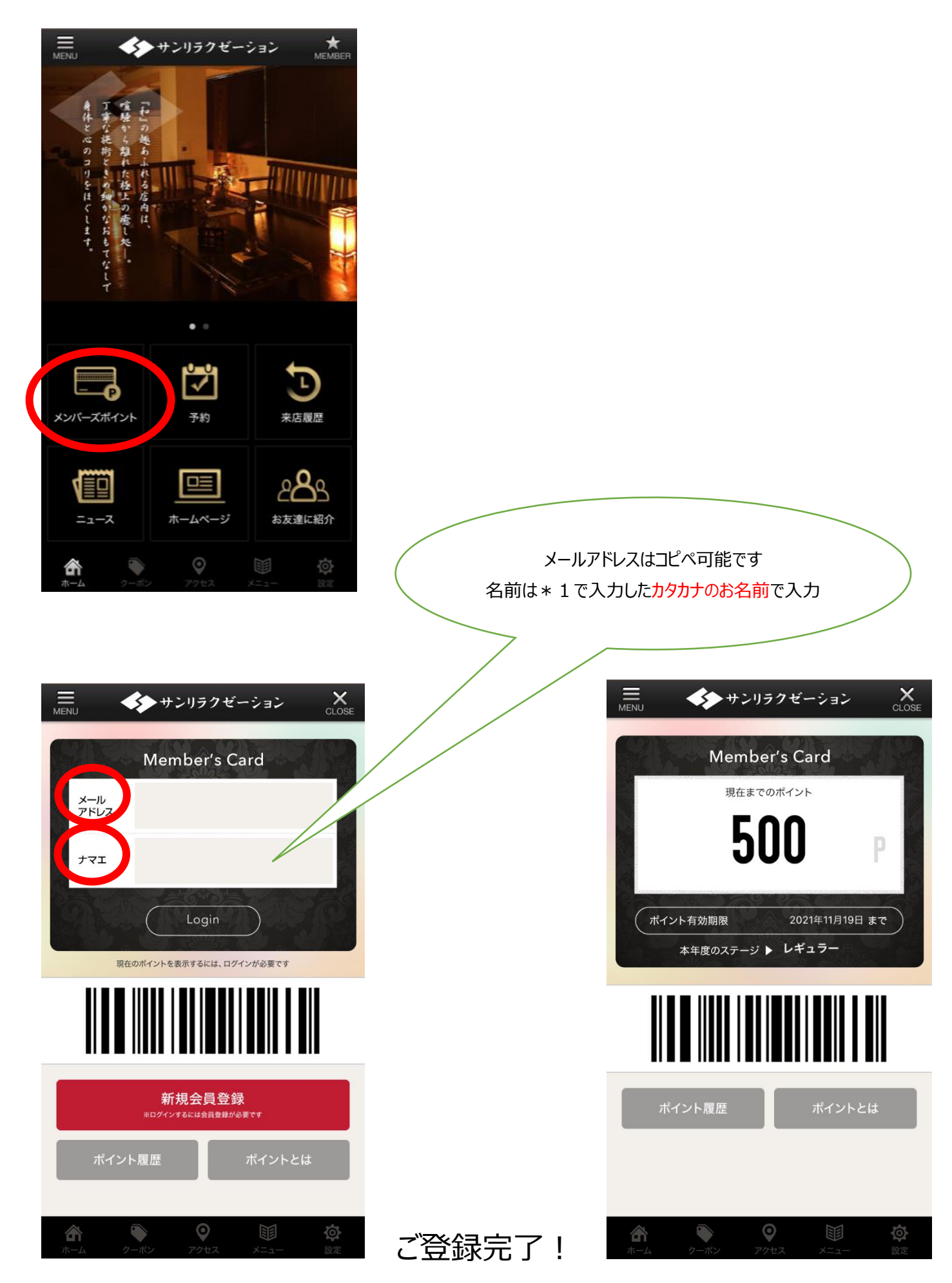

## 現在お持ちのポイント数を見る場合

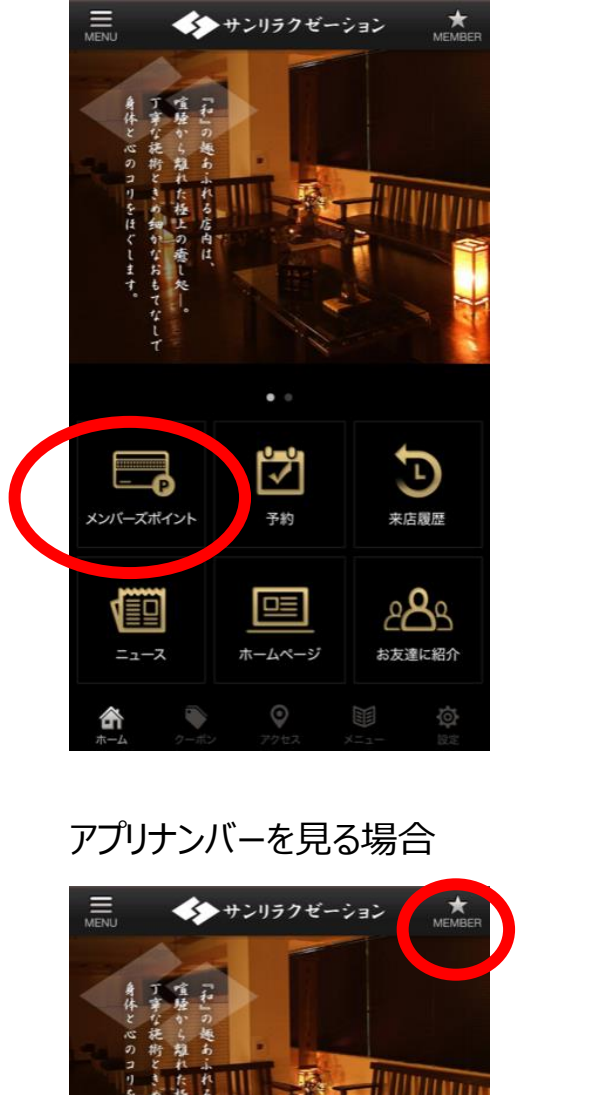

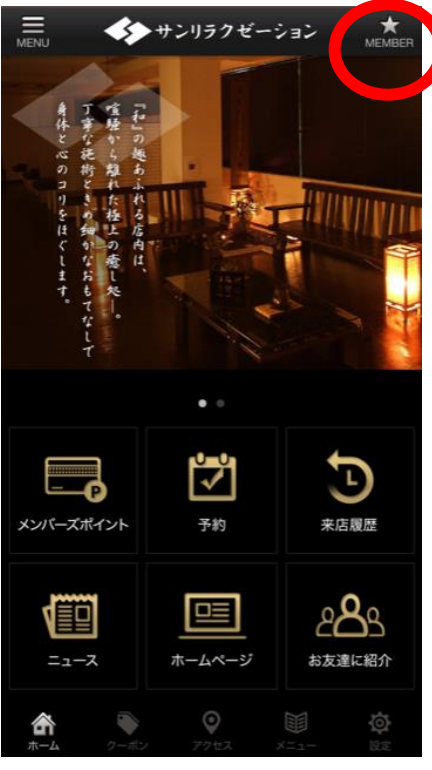

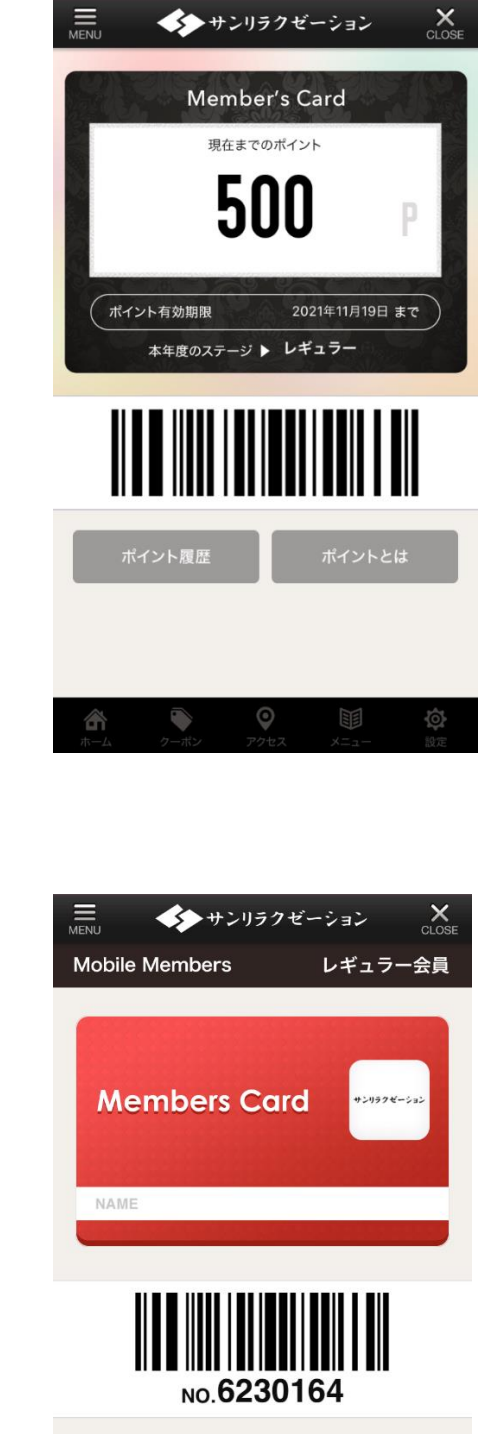

 $\Rightarrow$ 

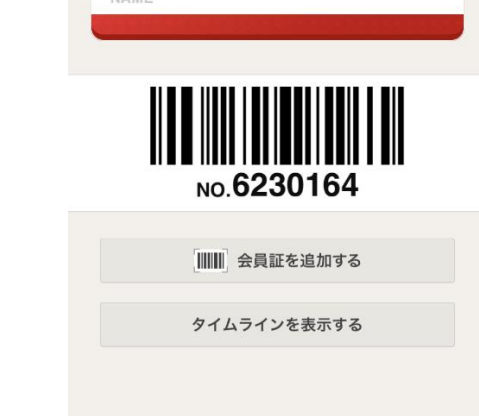

ご登録ありがとうございます。次回のご来店時に「7桁の数字」を店舗でご確認させて頂ければ、 ご利用の度に携帯電話をご提示いただかなくても、ポイントの付与、ご予約の入力が可能と サンリラクゼーション なりますのでよろしくお願いいたします。

 $\Rightarrow$